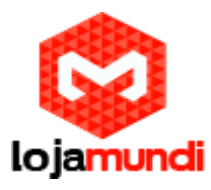

# Configurando HT503 com servidor Issabel

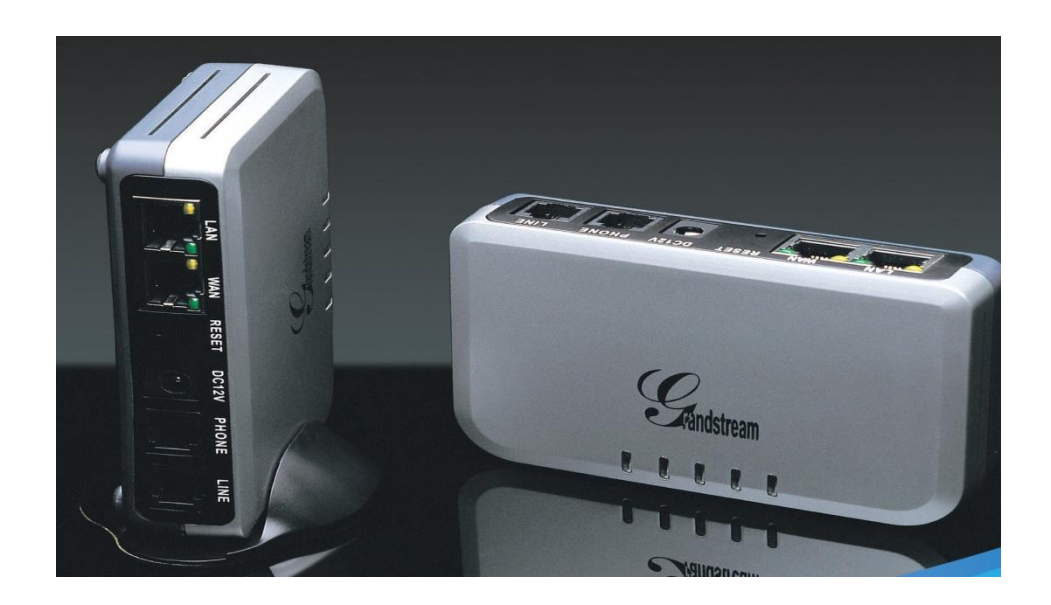

### Olá pessoal!

Este é mais um tutorial da Lojamundi.

Vamos ensiná-lo a configurar o ATA HT503, com o servidor Issabel.

Ainda não tem o HT503? Clique aqui

### O que é o Grandstream HT503?

HT503 Grandstream 1FXS 1FXO é um adaptador analógico com uma <u>Porta FXS</u> e uma Porta FXO / PSTN (life line), baseado no <u>padrão SIP</u>. Suporta duas contas SIP independentes, pode ser adaptado ao ramal de um <u>PABX tradicional</u>, além da utilização de uma linha telefônica convencional. Faz também NAT, <u>Servidor DHCP</u> e QoS.

O HT503 Grandstream 1FXS 1FXO com capacidade para uma interface analógica <u>FXS</u> e uma interface FXO, apresenta-se como uma solução conjunta, onde podemos ligar telefones convencionais, equipamentos de Fax, e outros dispositivos analógicos, bem como efetuar a ligação a uma linha de rede analógica do Operador de Telecomunicações na sua interface <u>FXO</u>. O HT503

**Lojamundi – CNPJ: 17.869.444/0001-60** Av. Brasília, 451 – Formosinha, Formosa – GO, CEP: 73813-010

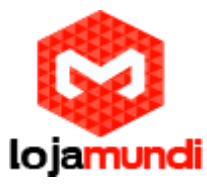

**Grandstream 1FXS 1FXO** é equipado com funcionalidades telefônicas ajustáveis para dispositivos analógicos.

# Vamos à configuração!

# 1º Passo – Criando Tronco SIP

Iniciaremos nossas configurações, criando no servidor Issabel, o tronco SIP que irá se registrar ao HT503.

Neste exemplo, utilizaremos o tronco SIP 1000.

# No Issabel, em → PBX → PBX Configuration → Trunks → Add Sip Trunk:

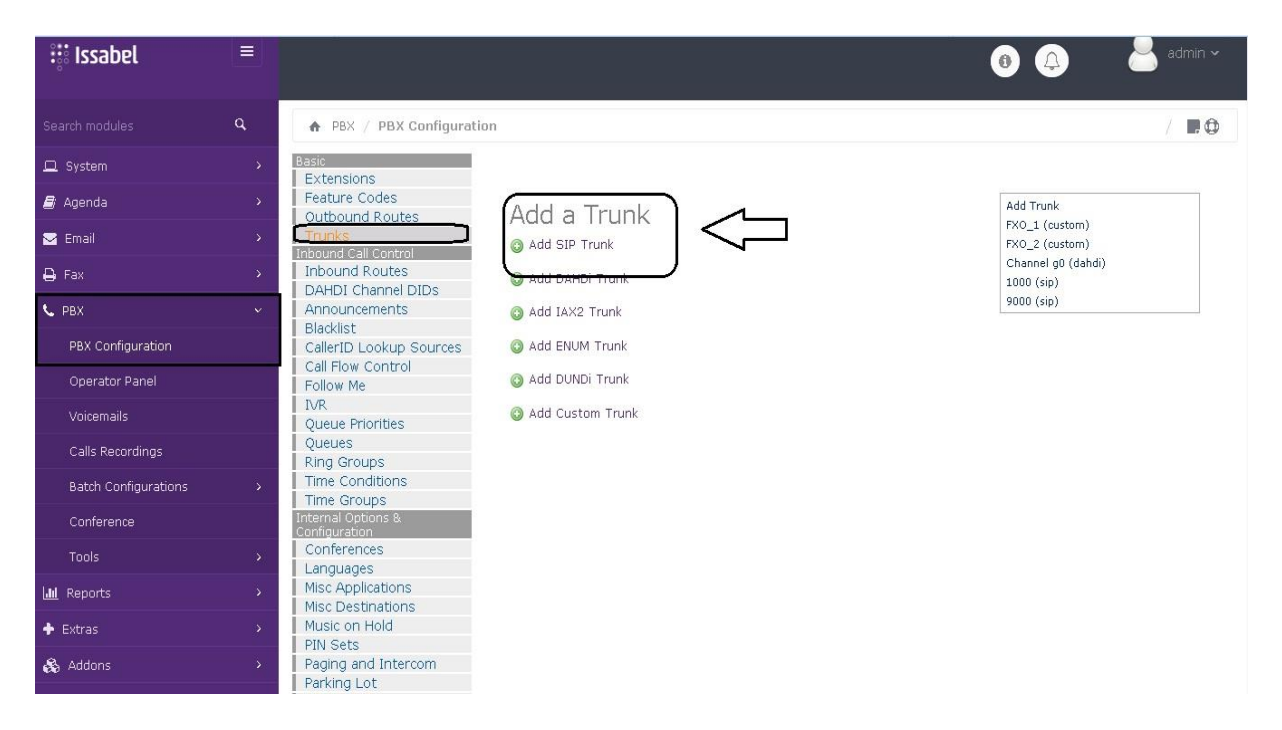

### Trunk name: digite 1000

### PEER Details:

username=1000 type=friend secret=1000 host=dynamic fromuser=1000 context=from-trunk

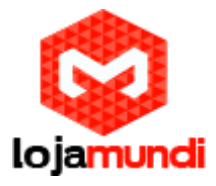

disallow=all allow=alaw&g722&ulaw&g729 qualify=yes

| r bh conngaradan     | Caller D Lookup Sources                                                |
|----------------------|------------------------------------------------------------------------|
| Operation Devel      | Call Flow Control                                                      |
| Operator Panel       | Follow Me Trunk Name 9: 1000                                           |
| Voicemails           | IVR Outhound CallertD®                                                 |
| voicemans            | Queue Priorities                                                       |
| Calls Recordings     | Queues CID Options : Allow Any CID                                     |
| -                    | Ring Groups Maximum Channels <sup>9</sup> :                            |
| Batch Configurations | Time Conditions                                                        |
|                      | Time Groups Asterisk Hulk bla Optimis II.                              |
| Conference           | Internal Options & Continue if Busy : Uncheck to always try next trunk |
|                      | Conferences Disable Trunk <sup>®</sup> :                               |
| Tools                | Languages Dialed Number Manipulation Dules                             |
| Lui Reports          | Misc Applications                                                      |
| in reports           | Misc Destinations                                                      |
| + Extras             | > Music on Hold                                                        |
|                      | PIN Sets                                                               |
| 🚓 Addons             | > Paging and Intercom + Add More Dial Pattern Fields Clear all Fields  |
|                      | Parking Lot                                                            |
| 🗎 My Extension       | System Recordings                                                      |
|                      | VoiceMail Blasting Outbound Dial Prefix 9 :                            |
| Security             | Remote Access Outgoing Settings                                        |
|                      | Callback                                                               |
| 3 History            | DISA                                                                   |
|                      | Uperhedded Issehelbey Trunk Name®: 1000                                |
|                      |                                                                        |
|                      | PEEK DBEANS                                                            |
|                      | type=friend                                                            |
|                      | secret=5000                                                            |
|                      | host=dynamic                                                           |
|                      | fromuser=1000                                                          |
|                      | CONTEXT=TTOMT_TTUNK                                                    |
|                      | uisaituw =ait<br>alinw=alaw&a7228#law&a720                             |
|                      | qualify=yes                                                            |
|                      |                                                                        |

2º Passo – Criando rota de saída:

- Em → PBX → Outbound Routes:
  - Route name: escolha o nome da saída;
  - **Dial Patterns:** digite o parâmetro X. Esta configuração permite a saída de qualquer valor;
  - **Trunk Sequence:** selecione o tronco que você criou para registrar no HT503.

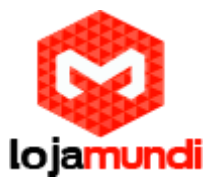

|                      | mbound call control                                |                                       |                                                                                                    | 1.40 |
|----------------------|----------------------------------------------------|---------------------------------------|----------------------------------------------------------------------------------------------------|------|
| 🖨 Fax                | > Inbound Routes                                   | Route Settings                        |                                                                                                    |      |
|                      | DAHDI Channel DIDs                                 |                                       |                                                                                                    |      |
| C PBX                | Blacklist                                          | -                                     |                                                                                                    |      |
| PBX Configuration    | CallerID Lookup Sources                            | Route Name <sup>®</sup> : said        | a_1                                                                                                    |      |
| Operator Panel       | Eollow Me                                          | Poute Password: 9                     |                                                                                                    |      |
|                      | IVB                                                | Boute Fassword.                       | In the second second seco |      |
| Voicemails           | Queue Priorities                                   | def                                   | ault                                                                                                    |      |
| Calls Recordings     | Queues                                             | Music On Hold?                        | Barry and Barry and The                                                                                                    |      |
| Calls Recordings     | Ring Groups                                        | Time Group:                           | Permanent Route                                                                                                    |      |
| Batch Configurations | Time Conditions                                    | Route Position                        | No Change                                                                                                    |      |
| Conference           | Time Groups<br>Internal Options &<br>Configuration | Additional Settings                   |                                                                                                    |      |
|                      | Conferences                                        |                                       |                                                                                                    |      |
| Tools                | Languages                                          | Call Recording <sup>®</sup> : Allo    | w .                                                                                                    |      |
| III Reports          | Misc Applications                                  | PIN Set . Nor                         | ie 💌                                                                                                    |      |
|                      | Misc Destinations                                  |                                       |                                                                                                    |      |
| + Extras             | Music on Hold                                      | Dial Patterns that will use this Rout | te 🤗                                                                                                    |      |
| <b>A</b>             | PIN Sets                                           |                                       | -                                                                                                    |      |
| Addons Addons        | Paging and intercom                                | ()+()+( <b>x</b>                      |                                                                                                    |      |
| My Extension         | > System Recordings                                |                                       |                                                                                                    |      |
|                      | VoiceMail Blasting                                 | (prepend ) + prenx   [matc            | n pattern / CallerID J 🖁                                                                                                    |      |
| A Security           | Remote Access                                      | + Add More Dial Pattern Fields        |                                                                                                    |      |
|                      | Callback                                           | Diel anthema winneds 9. (pic          | k one)                                                                                                    |      |
| 3 History            | DISA                                               | Diai patterns wizards • :             |                                                                                                    |      |
|                      | Unembedded IssabelPBX                              | Export Dialplans as CSV®: Ex          | port                                                                                                    |      |
|                      | 0                                                  |                                       | .0                                                                                                    |      |
|                      |                                                    | Trunk Sequence for Matched Route      | 5                                                                                                    |      |
|                      |                                                    |                                       |                                                                                                    |      |
|                      |                                                    | 0 1000 💌 🖀 💌                          |                                                                                                    |      |
|                      |                                                    | · •                                   |                                                                                                    |      |
|                      |                                                    | 2                                     |                                                                                                    |      |
|                      |                                                    |                                       |                                                                                                    |      |
|                      |                                                    | Add Trunk                             |                                                                                                    |      |
|                      |                                                    |                                       | 8                                                                                                    |      |
|                      |                                                    |                                       |                                                                                                    |      |

#### 3º Passo – Criando rota de Entrada:

#### $PBX \rightarrow$ Inbound Routes

- **Description:** escolha o nome da rota de entrada;
- Set Destination: selecione o ramal que receberá as ligações.

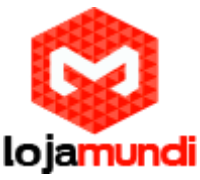

| DDV Confirmation     | Blacklist                       | Description <sup>©</sup> :                                                                                      | Entrada_FXO              |                    |
|----------------------|---------------------------------|----------------------------------------------------------------------------------------------------|--------------------------|--------------------|
| PBX Configuration    | Call Flow Control               | DID Number®:                                                                                                    |                          |                    |
| Operator Panel       | Follow Me                       | CallerID Number®:                                                                                               |                          |                    |
|                      | IVR                             | CID Priority Route                                                                                              | : 🔳                      |                    |
| Voicemails           | Queue Priorities                | Options                                                                                                    | 00000345                 |                    |
| Calls Recordings     | Ring Groups                     |                                                                                                    |                          |                    |
|                      | Time Conditions                 |                                                                                                    |                          |                    |
| Batch Configurations | Time Groups                     | Alert Into *:                                                                                                   |                          |                    |
| Conference           | Internal Options &              | CID name prefix <sup>©</sup> :                                                                                  |                          |                    |
|                      | Conferences                     | Music On Hold <sup>©</sup> :                                                                                    | Default 💌                |                    |
|                      | Languages                       | Signal RINGING *:                                                                                               |                          |                    |
| Lul Reports          | Misc Applications               | Pause Before Answ                                                                                               | er®:                     |                    |
| and reports          | Misc Destinations               | Privacy                                                                                                    |                          |                    |
| + Extras             | > Music on Hold                 | e construir de la construir de companya de la construir de la construir de la construir de la construir de la c |                          |                    |
|                      | PIN SELS<br>Paging and Intercom |                                                                                                    |                          |                    |
| 🖧 Addons             | Paging and Intercom             | Privacy Manager®:                                                                                               | NO 💌                     |                    |
| B My Extension       | System Recordings               | Language                                                                                                    |                          |                    |
|                      | VoiceMail Blasting              |                                                                                                    |                          |                    |
| Security             | Remote Access                   |                                                                                                    |                          |                    |
|                      | Caliback                        | Language 🐸 :                                                                                                    |                          |                    |
| History              | Option                          | Fax Detect                                                                                                    |                          |                    |
|                      | Unembedded IssabelPBX           |                                                                                                    |                          |                    |
|                      | 0                               | 5                                                                                                    | No. Yoc                  |                    |
|                      |                                 | Detect Haxes **:                                                                                                |                          |                    |
|                      |                                 | CID Lookup Source                                                                                               |                          |                    |
|                      |                                 |                                                                                                    |                          |                    |
|                      |                                 |                                                                                                    |                          |                    |
|                      |                                 | Source <sup>©</sup> :                                                                                           | INONE                    |                    |
|                      |                                 | Call Recording                                                                                                  |                          |                    |
|                      |                                 |                                                                                                    |                          |                    |
|                      |                                 | Call Recording                                                                                                  |                          |                    |
|                      |                                 | can kecoronig • :                                                                                               | (                        |                    |
|                      |                                 | Set Destination                                                                                                 |                          |                    |
|                      |                                 |                                                                                                    |                          |                    |
|                      |                                 | Extensions                                                                                                    | ▼ <400> 400              | $\Box \mid < \Box$ |
|                      |                                 | <u> </u>                                                                                                    |                          |                    |
|                      |                                 |                                                                                                    | the second second second |                    |

Pronto! Foi finalizada a etapa do Issabel, agora iremos configurar o HT503.

#### 4º Passo – Acessando o equipamento:

O HT503 possui um IP padrão, que é "**192.168.2.1**". Conecte o HT503 através da porta **LAN**.

Caso seu computador não esteja na mesma faixa de IP, adicione um "**apelido**" de rede.

Essa configuração pode ser realizada através dos seguintes passos:

Abra → Central de Rede e Compartilhamento → Conexão local

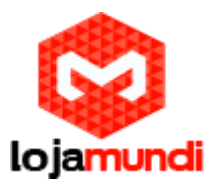

| eral                  |                              |                       |
|-----------------------|------------------------------|-----------------------|
| Conexão -             | _                            |                       |
| Conectivida           | de IPv4:                     | Internet              |
| Conectivida           | de IPv6:                     | Sem acesso à Internet |
| Status da M           | lídia:                       | Ativo                 |
| Duração:              |                              | 03:09:47              |
| Valacidada            |                              | 100.0 Mbos            |
| Detalhes.             |                              | 2007011000            |
| Detalhes,             |                              | 10070 11070           |
| Detalhes.             | Enviados —                   | — Recebidos           |
| Detalhes.<br>tividade | <br>Enviados —<br>14.789.641 | Recebidos             |

Feito isto, clique em "Propriedades".

Adicione o protocolo **TCP/IP Versão 4 (TCP/IPv4)**, se no caso não estiver utilizando IP fixo, atribua o endereço IP e a máscara de sub-rede. Mas caso esteja utilizando IP fixo, coloque um "apelido de IP" em **"Avançado"**. Por exemplo, **192.168.2.50**.

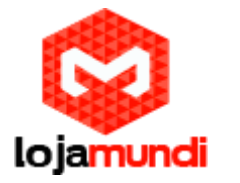

| indereços IP                                                                                                    |           |                 |        |    |
|----------------------------------------------------------------------------------------------------|-----------|-----------------|--------|----|
| Endereço IP                                                                                                    |           | Máscara de sub- | rede   |    |
| 192.168.2.2                                                                                                    | m         | 255.255.255.0   |        |    |
| he contract of the contract of the contract of | Adicionar | Editar          | Remove | er |
| 11.11.11.1                                                                                                    |           | Automática      |        |    |
|                                                                                                    | Adicionar | Editar          | Remove | er |
| Métrica automá<br>Métrica da<br>interface:                                                                                                    | tica      | ]               |        |    |

Após as configurações de rede, abra seu navegador e digite o endereço de IP **192.168.2.1**. Então, a seguinte janela será aberta:

| Grandstream Device Configuration                                              |
|-------------------------------------------------------------------------------|
| Password                                                                      |
| Login                                                                         |
| Password<br>Login<br>All Rights Reserved Grandstream Networks, Inc. 2006-2009 |

Coloque a senha padrão "admin"

#### 4º Passo – Atribuindo IP estático no HT503:

• Vamos alterar o endereço de IP do equipamento, acesse a aba "BASIC SETTINGS" e marque a opção "statically configured as"

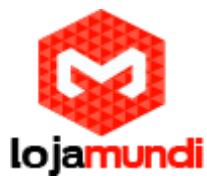

| IP Address:     | 11  | . 11  | . 11  | . 125 |
|-----------------|-----|-------|-------|-------|
| Subnet Mask:    | 255 | . 255 | . 255 | .0    |
| Default Router: | 0   | .0    | . 0   | .0    |
| DNS Server 1:   | 0   | .0    | .0    | .0    |
| DNS Server 2:   | 0   | .0    | .0    | .0    |

- Após colocar o IP desejado, selecione o modo "BRIDGE" e desabilite a porta "WAN".
- Em Reply to ICMP on WAN port: selecione YES;
- Em WAN side HTTP/Telnet acess: selecione YES;

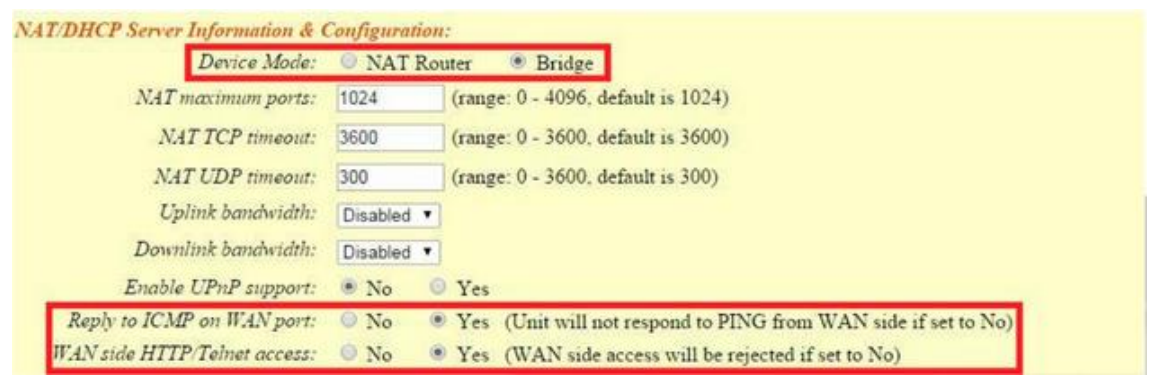

- Unconditional Call Forward to VOIP: essa é a identificação da ligação de entrada "User ID";
- SIP Server: preencha com o endereço IP do seu servidor.
- SIP Destination Port: coloque 5060;

| iver  |        | Sip Destination Port |
|-------|--------|----------------------|
| 11.17 | :      | 5060                 |
| ij    | .11.17 | .11.17               |

Feito os procedimentos clique em "**APPLY**", logo após clique em "**REBOOT**", para que as configurações sejam aplicadas.

### 5º Passo – Configuração de tons e registro:

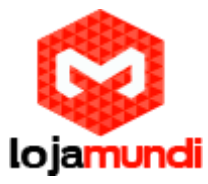

Clique na aba "ADVANCED SETTINGS" e aplique os seguintes tons de linha.

#### Estes são os parâmetros de tons brasileiros:

| System Ring Cadeno       | ce: c=1000/4000                              | );                                                                                 |
|--------------------------|----------------------------------------------|------------------------------------------------------------------------------------|
| Dial Tone f1= 425@-      | -10,f2=0@-10,c                               | <mark>=0/0;</mark>                                                                 |
| Ringback Tone= f1=4      | 425@-10,f2=0@                                | <mark>₽-10,c=100/400;</mark>                                                       |
| Busy Tone f1= 425@       | 2-10,f2=0@-10,o                              | c=25/25;                                                                           |
| Reorder Tone = f1=4      | 25@-10,f2=0@                                 | -10,c=25/25;                                                                       |
| System Ring Cadence:     | c=1000/4000;                                 |                                                                                    |
|                          | Dial Tone:                                   | f1=425@-10.f2=0@-10.c=0/0:                                                         |
|                          | Ringback Tone:                               | f1=425@-10,f2=0@-10,c=100/400;                                                     |
|                          | Busy Tone:                                   | f1=425@-10,f2=0@-10,c=25/25;                                                       |
|                          | Reorder Tone:                                | f1=425@-10.f2=0@-10.c=25/25:                                                       |
| Call Progress Tones:     | Confirmation Tone:                           | [1=350@-11,f2=440@-11,c=100/100-100/100-100/100;                                   |
|                          | Call Waiting Tone:                           | f1=440@-13,c=300/10000-300/10000-0/0;                                              |
|                          | Prompt Tone:                                 | f1=350@-13,f2=440@-13,c=0/0;                                                       |
|                          | Syntax: f1=val[, f2<br>(Frequencies are in F | =val[, c=on1/off1[-on2/off2[-on3/off3]]]];<br>Hz and cadence on and off are in ms) |
| Prompt Tone Access Code: | No default.)                                 | (Key pattern to get Prompt Tone. Maximum 20 digits.                                |

• Agora clique na aba FXS e desative-a:

|                               | Grandstream Device Configura              | ation                                            |
|-------------------------------|-------------------------------------------|--------------------------------------------------|
| STATUS BASIC S                | ETTINGS ADVANCED SETTINGS                 | FXS PORT EXO PORT                                |
| Account Active:               | 🖲 No 🔍 Yes                                |                                                  |
| Primary SIP Server:           |                                           | (e.g., sip.mycompany.com, or IP address)         |
| Failover SIP Server:          |                                           | (Optional, used when primary server no response) |
| Prefer Primary SIP Server: ex | No O Yes (yes - will reginate providence) | ster to Primary Server if Failover registration  |
| Outbound Proxy:               |                                           | (e.g., proxy.myprovider.com, or IP address, if   |

• Ainda em FXS PORT altere a Local SIP Port para 5075:

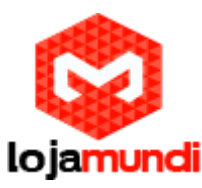

| Register Expiration:                         | 60   | (in minutes. default 1 hour, max 45 days)       |    |
|----------------------------------------------|------|-------------------------------------------------|----|
| Reregister before Expiration:                | 0    | (in seconds. Default 0 second)                  |    |
| SIP Registration Failure<br>Retry Wait Time: | 20   | (in seconds. Between 1-3600, default is 20)     | N  |
| Local SIP port:                              | 5075 | (default is 5060 for UDP and TCP; 5061 for TLS) | ks |
| Local RTP port:                              | 5004 | (1024-65535, default 5004)                      |    |
| Lica Random Port.                            | 0.11 | 0.1                                             |    |

Após desativar a porta FXS, vamos criar um registro na **porta FXO**, como no exemplo a seguir.

- Aponte para o endereço IP que será associado ao Issabel;
- Digite a conta de usuário SIP;
- Digite a senha da SIP tronco que foi criada no Issabel;

|                            | Grandstream Device Configuration                                                |  |
|----------------------------|---------------------------------------------------------------------------------|--|
| STATUS                     | BASIC SETTINGS ADVANCED SETTINGS FXS PORT                                       |  |
| Account Active:            | O No • Yes                                                                      |  |
| Primary SIP Server:        | 11,11,11,17 (e.g., sip.mycompany.com, or IP address)                            |  |
| Failover SIP Server:       | (Optional, used when primary server no response)                                |  |
| Prefer Primary SIP Server: | No Ves (yes - will register to Primary Server if Failover registration expires) |  |
| Outbound Proxy:            | (e.g., proxy myprovider.com, or IP address, if any)                             |  |
| SIP Transport:             | • UDP • TCP • TLS (default & UDP)                                               |  |
| NAT Traversal:             | No O Keep-Alive O STUN O Ump                                                    |  |
| SIP User ID:               | (the user part of an SIP address)                                               |  |
| Authenticate ID:           | (can be identical to or different from SIP User ID)                             |  |
| Authenticate Password:     | (purposely not displayed for security protection)                               |  |
| Name:                      | (optional, e.g., John Doe)                                                      |  |

Inserido o usuário, vamos ativar o registro SIP:

| SIP Registration:                      | 🔾 No | <ul> <li>Yes</li> </ul> |  |
|----------------------------------------|------|-------------------------|--|
| Unregister On Reboot:                  | 💽 No | 🔾 Yes                   |  |
| Outgoing Call without<br>Registration: | 🔘 No | ⊙ Yes                   |  |

Vamos mudar a porta SIP para 5060.

Os dois equipamentos precisam estar trabalhando com a mesma porta.

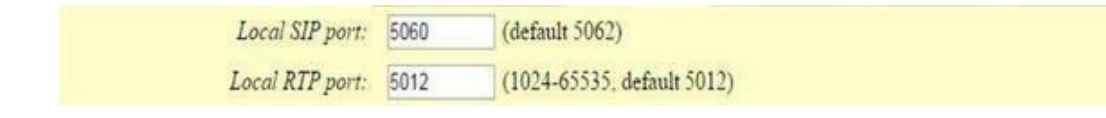

Lojamundi – CNPJ: 17.869.444/0001-60 Av. Brasília, 451 – Formosinha, Formosa – GO, CEP: 73813-010

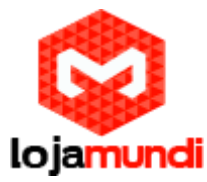

Na mesma página, encontraremos os seguintes parâmetros em "FXO" :

- Termination" Enable PSTN Disconnect Tone Detection: marque a opção "YES"
- PSTN Disconnect Tone: coloque f1=425@-10,f2=0@-10,c=250/250;
- AC Termination Model: selecione "Impedance-based";

| Enable Current<br>Disconnect:                | ○ No   ◎ Yes (Default Yes. If set to yes, enter threshold below)                   |
|----------------------------------------------|------------------------------------------------------------------------------------|
| Current Disconnect<br>Threshold (ms):        | 100 (50-800 milliseconds. Default 100 milliseconds)                                |
| Enable PSTN<br>Disconnect Tone<br>Detection: | No O Yes (Default No)                                                              |
|                                              | (If set to yes, the following tone is used as the disconnect signal)               |
| PSTN Disconnect<br>Tone:                     | [f1=425@-10,f2=0@-10,c=250/250;                                                    |
|                                              | (Syntax: f1=freq@vol, f2=freq@vol, c=on1/off1-on2/off2-on3/off3;)                  |
|                                              | (Allowed Range: freq = 0 to $4000$ Hz; vol = $-40$ to $-24$ dBm)                   |
|                                              | (Default: Busy Tone: $f1=480@-32, f2=620@-32, c=500/500;$ )                        |
| AC Termination<br>Model                      | <ul> <li>Country-based</li> <li>Impedance-based (Default Country-based)</li> </ul> |
| Country-based                                | USA 🔻                                                                              |
| Impedance-based                              | 900R 900 ohms                                                                      |

- **Numbers of rings:** são os números de rings antes do encaminhamento da chamada, digite 1.
- **PSTN Ring Thru FXS:** desabilita as chamadas que passarem pela porta FXS, digite NO.
- **PSTN Ring Thru Delay(sec):** é o tempo de resposta ao iniciar a chamada, digite 1.

| Number of Rings:               | 1 (1-50. Default 4)                                                                       |
|--------------------------------|-------------------------------------------------------------------------------------------|
|                                | (Number of rings for a PSTN incoming call before FXO port answers to accept VoIP number)  |
| PSTN Ring Thru FXS:            | No Ves (Default Yes)                                                                      |
|                                | (If set to yes, all incoming PSTN calls will ring the FXS port after the Ring Thru Delay) |
| PSTN Ring Thru Delay<br>(sec): | 1 (1-10 seconds. Default 4 seconds)                                                       |

Ainda na mesma página, chegaremos em "CHANNEL DIALING".

Altere os seguintes parâmetros:

**Lojamundi – CNPJ: 17.869.444/0001-60** Av. Brasília, 451 – Formosinha, Formosa – GO, CEP: 73813-010

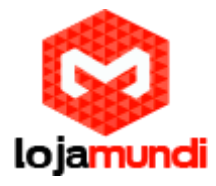

- Wait for Dial-Tone: marque a opção NO
- Stage Method: digite 1

| DTMF Dial Pause (ms):                 | 100  | (40-127 milliseconds, Default 100 milliseconds) |
|---------------------------------------|------|-------------------------------------------------|
| First Digit Timeout (sec):            | 10   | (1-20 seconds. Default 10 seconds)              |
| Inter-Digit Timeout (sec):            | 1    | (1-15 seconds. Default 4 seconds)               |
| Wait for Dial-Tone:                   | • No | 9 Yes (Default Yes - dial upon dial-tone)       |
| Stage Method (1/2):                   | 1    | (Default 2 - 2 stage dialing)                   |
| Min Delay Before Dial<br>PSTN Number: | 500  | (default 500ms, range 50 ~ 65000ms)             |

Depois de feita estas alterações, as configurações no HT-503 estarão prontas.

Verifique em "**BASIC SETTINGS**", ao fim da aba, e certifique-se de que as configurações foram aplicadas.

Tudo Pronto! Até o próximo tutorial.